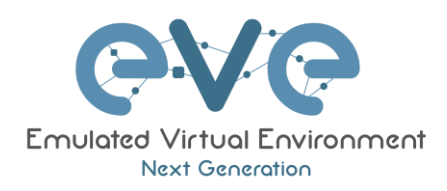

## **EVE-NG** Documentation

# EVE-NG Users authentication with Active Directory and Radius

Use case guide

Author Uldis Dzerkals EVE-NG Pro, 2024

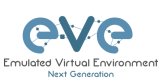

#### Content

| С     | ontent                                            | 2  |
|-------|---------------------------------------------------|----|
| I.    | Lab nodes, image versions                         | 3  |
| II.   | Install Active Directory Server, ESXi external VM | 3  |
| III.  | Configure DNS Server                              | 4  |
| IV.   | Configure AD EVE users                            | 5  |
| V.    | Create EVE User Group                             | 5  |
| VI.   | ISE pre-stage                                     | 6  |
| VII.  | Active Directory joining to the ISE               | 6  |
| VIII. | EVE-NG Server joining to the ISE                  | 9  |
| IX.   | Create EVE Users authorization Profiles           | 12 |
| Х.    | Create Source Identity sequence                   | 13 |
| XI.   | Create Radius User Identity group                 | 14 |
| XII.  | Create Internal Radius User                       | 15 |
| XIII. | Create Policy Set                                 | 15 |
| XIV.  | EVE-NG Professional/Corporate settings            | 21 |
| XV.   | EVE-NG users for Active Directory                 | 22 |
| XVI.  | Radius and Active Directory users' verification   | 23 |

Lab concept:

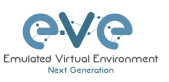

Practical Use-case how to configure EVE-NG Pro for user authentication to Active Directory or ISE Radius. Note: Windows Server 2022 is installed as external ESXi VM on lab server and connected to the cloud0 network 192.168.70.0/24. EVE-NG VM also is installed on same lab ESXi server and connected to cloud0 IP 192.168.70.252.

Internet and DNS resolving is required for all lab nodes (cloud0 network 192.168.70.0/24).

#### Lab General Tasks:

- 1. Configure Windows Server 2022 as Active directory and NTP server
- 2. Configure Cisco ISE as Radius server for EVE Users and join Server 2022 AD for Active Directory users

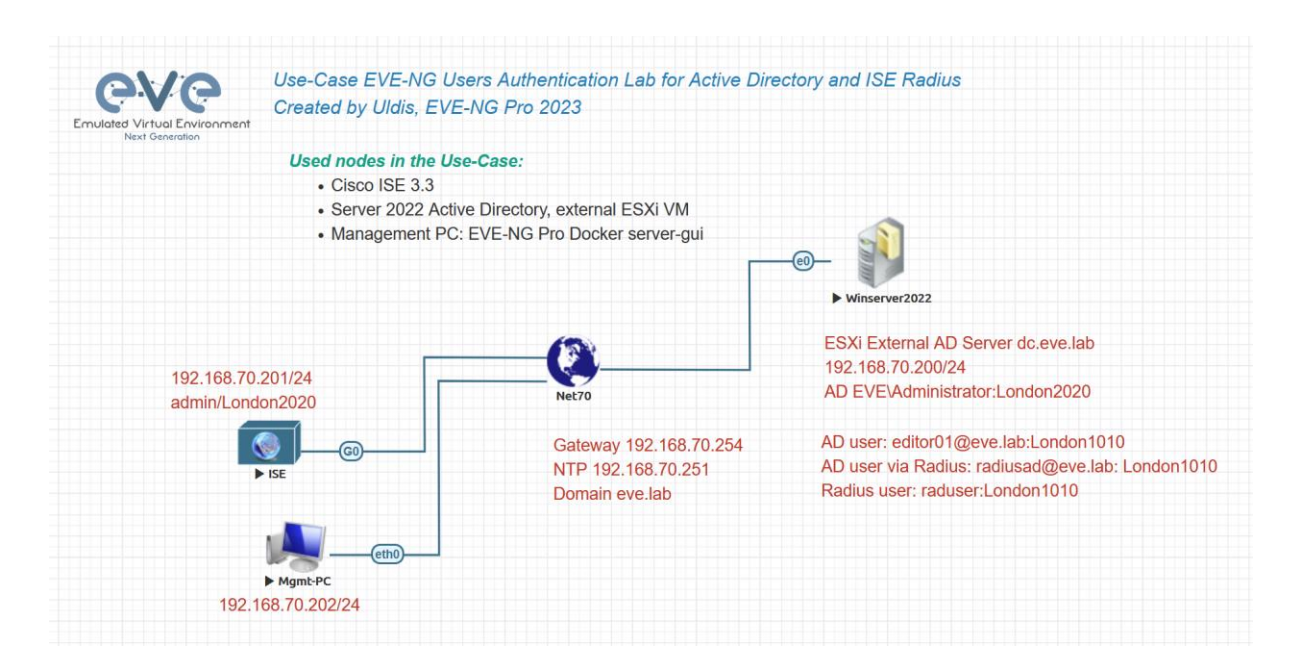

## I. Lab nodes, image versions

- Cisco ISE 3.3, EVE-Lab node
- DNS/CA/NTP, Windows 2022 x64 Server, External ESXi VM
- EVE-NG Pro VM, External ESXi VM
- Management Host: Docker server-gui

## II. Install Active Directory Server, ESXi external VM

#### **Objective: Configure Windows 2022 network interfaces with following:**

- 1. Set static IP address for Windows 2022 interface Ethernet:
  - ✓ IP Address: 192.168.70.200
  - ✓ Mask: 255.255.255.0
  - ✓ Gateway: 192.168.70.254
  - ✓ DNS Server: 8.8.8.8, 8.8.4.4

#### **Objective: Configure Windows 2022 server name with following:**

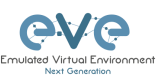

- ✓ Open Server manager
- ✓ Click Local Server
- ✓ Click Computer Name
- ✓ Click Change
- ✓ Enter Name: dc
- ✓ Click OK
- ✓ Click Close and restart Server

#### **Objective: Configure Windows 2022 server Active Directory:**

- 1. Install Active Directory Server role
  - ✓ Open Server manager
  - ✓ Click Add roles and features
  - ✓ Click 3 times Next
  - ✓ Select Active Directory Domain Services, and click Add features
  - ✓ Click 3 times Next, and Install
  - ✓ After installation is completed, Click close
- 2. Navigate to Server manager, Notifications (Yellow triangle)
  - ✓ Click on Promote this server to a domain controller
  - ✓ Select "Add new forest"
  - ✓ Put domain name "eve.lab"
  - ✓ Click Next
  - ✓ Type 2 times DSRM password (example: Test123)
  - ✓ Click Next 5 times
  - ✓ Click Install
  - ✓ After server is rebooted and if required, change administrator password (example: ADserver123)

## III. Configure DNS Server

#### **Objective: Configure Windows 2022 as DNS server with following:**

- 1. Navigate to Server manager, Tools/DNS
  - ✓ Expand AD Server one the right
- 2. Create 4 new Reverse Lookup Zones
  - ✓ Right click on Reverse lookup Zones/New Zone, Next
  - ✓ Leave Primary Zone and click Next
  - ✓ Leave To all DNS servers running in domain controllers in this domain: eve.lab, click Next
  - ✓ IPv4 Reverse Lookup Zone, Next
  - ✓ Network ID: 192.168.70, Next, Next
  - ✓ Allow both non-secure and secure dynamic updates, Next
  - ✓ Finish
  - ✓ New Zone, Next
  - ✓ Leave Primary Zone and click Next
  - ✓ Leave To all DNS servers running in domain controllers in this domain: eve.lab, click Next
  - ✓ IPv4 Reverse Lookup Zone, Next
  - ✓ Network ID: 192.168.70, Next, Next

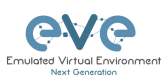

- ✓ Allow both non-secure and secure dynamic updates, Next
- ✓ Finish
- 3. Create new A record for ISE
  - ✓ Navigate to forward lookup zone eve.lab
  - ✓ Create New host (A or AAAA)
  - ✓ Name: ise
  - ✓ IP Address: 192.168.70.201
  - ✓ Enable checkbox Create associated pointer (PTR) record
  - ✓ Add Host

## IV. Configure AD EVE users

#### **Objective: Configure Active Directory Corporate Users:**

- 1. Navigate to Server manager, Tools/Active Directory Users and Computers
  - ✓ Right click on Users directory/New/user
  - ✓ First Name: Jenny
  - ✓ Last name: Doe
  - ✓ Username: jennydoe
  - ✓ Click Next
  - ✓ Password (2 times): Silver2023
  - ✓ Uncheck User must change password at next login
  - ✓ Check: User cannot change password and Password never expires
  - ✓ Click Next and Finish
- 2. Navigate to Server manager, Tools/Active Directory Users and Computers
  - ✓ Right click on Users directory/New/user
  - ✓ First Name: John
  - ✓ Last name: Doe
  - ✓ Username: johndoe
  - ✓ Click Next
  - ✓ Password (2 times): Gold2023
  - ✓ Uncheck User must change password at next login
  - ✓ Check: User cannot change password and Password never expires
  - ✓ Click Next and Finish

## V. Create EVE User Group

#### **Objective: Add User Groups to the Active directory:**

- 1. Navigate to Server manager, Tools/Active Directory Users and Computers
  - ✓ Right click on Users directory/New/Group
  - ✓ Name: EVE Users
  - ✓ Click OK

#### **Objective: Add users into created AD groups**

- 1. Right Click on user John Doe and select: Add to group
  - ✓ Enter the object names to select: EVE Users
  - ✓ Click Check name
  - ✓ Click OK

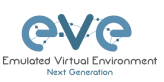

- 2. Right Click on user Jenny Doe and select: Add to group
  - ✓ Enter the object names to select: EVE Users
  - ✓ Click Check name
  - ✓ Click OK

#### VI. ISE pre-stage

#### **Objective: Pre-stage ISE**

- 1. Setup ISE settings
  - ✓ Type: setup
  - ✓ Hostname: ise
  - ✓ IP address: 192.168.70.201
  - ✓ Netmask: 255.255.255.0
  - ✓ Default gateway: 192.168.70.254
  - ✓ Default domain: eve.lab
  - ✓ Primary name server: 192.168.70.200
  - ✓ NTP Server: pool.ntp.org
  - ✓ User: admin
  - ✓ Password: Test1234

#### Press 'Ctrl-C' to abort setup Enter hostname[]: ise Enter IP address[]: 192.168.70.201 Enter IP netmask[]: 255.255.25 Enter IP default gateway[]: 192.168.70.254 Do you want to configure IPv6 address? Y/N [N]: Enter default DNS domain[]: eve.lab Enter primary nameserver[]: 192.168.70.200 Add secondary nameserver? Y/N [N]: Enter NTP server[time.nist.gov]: pool.ntp.org Add another NTP server? Y/N [N]: Enter system timezone[UTC]: Enable SSH service? Y/N [N]: Y Enter username[admin]: Enter password again:

✓ Wait till ise installs and brings up, Services must be in running state

| ise/admin# show application status ise |          |              |  |
|----------------------------------------|----------|--------------|--|
| ISE PROCESS NAME                       | STATE    | PROCESS ID   |  |
| Database Listener                      | running  | 18065        |  |
| Database Server                        | running  | 70 PROCESSES |  |
| Application Server                     | running  | 3321         |  |
| Profiler Database                      | running  | 30063        |  |
| ISE Indexing Engine                    | running  | 8120         |  |
| AD Connector                           | running  | 11198        |  |
| M&T Session Database                   | running  | 29871        |  |
| M&T Log Processor                      | running  | 3792         |  |
| Certificate Authority Service          | running  | 11058        |  |
| EST Service                            | running  | 6234         |  |
| SXP Engine Service                     | disabled |              |  |
| Docker Daemon                          | running  | 21583        |  |
| TC-NAC Service                         | disabled |              |  |
| pxGrid Infrastructure Service          | disabled |              |  |
| pxGrid Publisher Subscriber Service    | disabled |              |  |
| pxGrid Connection Manager              | disabled |              |  |
| pxGrid Controller                      | disabled |              |  |
| PassiveID WMI Service                  | disabled |              |  |
| PassiveID Syslog Service               | disabled |              |  |
| PassiveID API Service                  | disabled |              |  |
| PassiveID Agent Service                | disabled |              |  |
| PassiveID Endpoint Service             | disabled |              |  |
| PassiveID SPAN Service                 | disabled |              |  |
| DHCP Server (dhcpd)                    | disabled |              |  |
| DNS Server (named)                     | disabled |              |  |
| ISE Messaging Service                  | running  | 22928        |  |
| ISE API Gateway Database Service       | running  | 28969        |  |
| ISE API Gateway Service                | running  | 32131        |  |
| Segmentation Policy Service            | disabled |              |  |
| REST Auth Service                      | disabled |              |  |
| SSE Connector                          | disabled |              |  |
|                                        |          |              |  |

## VII. Active Directory joining to the ISE

#### **Objective: Join Active Directory as External Identity Source to the ISE**

- 1. Open Mgmnt host and navigate to Applications/Internet/Chromium Web Browser
  - Log into the ISE by browsing to <u>https://ise.eve.lab</u> using a username: admin and a password: Test1234
    - ✓ Click on side Administration/Identity Management/External Identity Sources

## EVE-NG Authentication Lab AD/Radius EVE-PRO, 2024

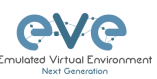

| 80 | Administration   | System           | Network Resources        | Identity Management       | Device Portal Management |
|----|------------------|------------------|--------------------------|---------------------------|--------------------------|
| គា | Work Centers     | Deployment       | Network Devices          | Identities                | Blocked List             |
|    |                  | Licensing        | Network Device Groups    | Groups                    | BYOD                     |
|    |                  | Certificates     | Network Device Profiles  | External Identity Sources | Certificate Provisioning |
| ?  | Interactive Help | Logging          | External RADIUS Servers  | Identity Source Sequences | Client Provisioning      |
|    |                  | Maintenance      | RADIUS Server Sequences  | Settings                  | Mobile Device Management |
|    |                  | Upgrade          | NAC Managers             |                           | My Devices               |
|    |                  | Health Checks    | External MDM             | pxGrid Services           | Custom Portal Files      |
|    |                  | Backup & Restore | pxGrid Direct Connectors | Summary                   | Settings                 |
|    |                  | Admin Access     | Location Services        | Client Management         |                          |
|    |                  | Settings         |                          | Diagnostics               | Feed Service             |
|    |                  |                  | Threat Centric NAC       | Settings                  | Profiler                 |
|    |                  |                  | Third Party Vendors      |                           |                          |

✓ Click Active Directory and "+ Add"

| ≡   | dentity Services E | ingine                               | Administration / Identity Management         |  |
|-----|--------------------|--------------------------------------|----------------------------------------------|--|
| рц  | Bookmarks          | Identities Groups External Identit   | y Sources Identity Source Sequences Settings |  |
| 55  | Dashboard          |                                      |                                              |  |
| 명   | Context Visibility | External Identity Sources            | Active Directory                             |  |
| *   | Operations         | < 1 @ @<br>→ Certificate Authenticat |                                              |  |
| •   | Policy             | Active Directory                     | Join Point Name Active Directory Domain      |  |
| 20  | Administration     | 🖹 LDAP                               |                                              |  |
| តា  | Work Centers       | CDBC                                 | No data available                            |  |
|     |                    | RADIUS Token                         |                                              |  |
|     |                    | 🗎 RSA SecurID                        |                                              |  |
| (?) | Interactive Help   | SAML Id Providers                    |                                              |  |
|     |                    | 🗎 Social Login                       |                                              |  |
|     |                    |                                      |                                              |  |

- ✓ Joint point name: dc.eve.lab
- ✓ Active Directory domain name: eve.lab

| External Identity Sources   | Connection         |            |  |
|-----------------------------|--------------------|------------|--|
|                             |                    |            |  |
| > 🛅 Certificate Authenticat | * Join Point Name  | dc.eve.lab |  |
| C Active Directory          | * Active Directory | eve.lab    |  |
| 🔁 LDAP                      |                    |            |  |

#### ✓ Click Submit and Yes for Join

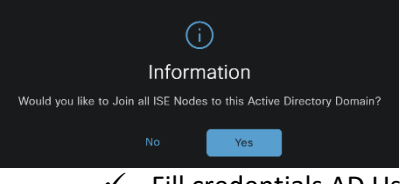

 ✓ Fill credentials AD User name: administrator, Password: Test1234 (AD Server administrator password)

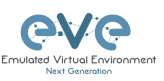

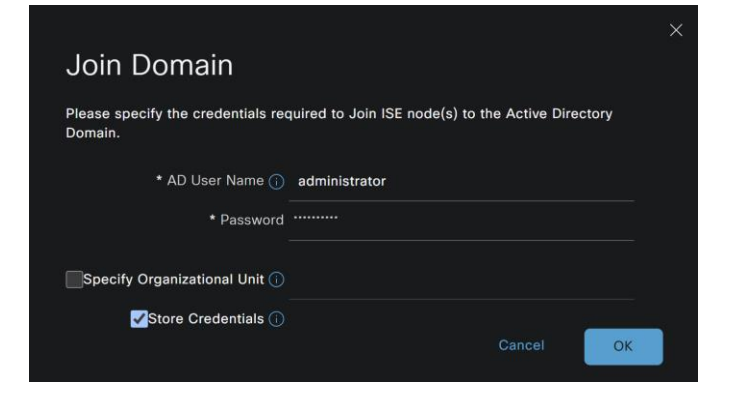

✓ Click OK, Status must be completed (green)

| Join Operation Status |                    |  |  |  |
|-----------------------|--------------------|--|--|--|
| Status Summary: Succe | issful             |  |  |  |
| ISE Node              | $\sim$ Node Status |  |  |  |
| ise3.eve.lab          | Zompleted.         |  |  |  |
|                       |                    |  |  |  |

✓ Click Tab Groups/Select Groups From Directory

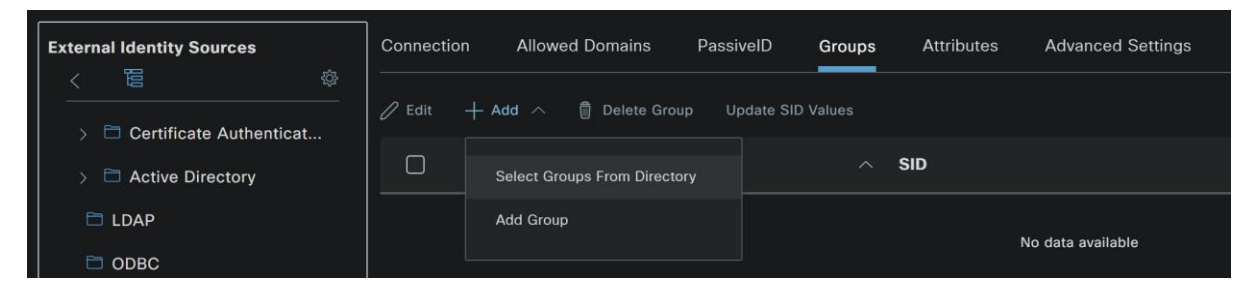

#### ✓ Click **Retrieve Groups**

| Select Directory Groups                                  |                |  |  |  |  |
|----------------------------------------------------------|----------------|--|--|--|--|
| This dialog is used to select groups from the Directory. |                |  |  |  |  |
| Domain eve.lab                                           |                |  |  |  |  |
| Name SID *<br>Filter Filter                              | Type<br>Filter |  |  |  |  |
| Retrieve Groups                                          |                |  |  |  |  |
| 🗌 Name 🔨 Group                                           | SID Group Type |  |  |  |  |
|                                                          | a svallabla    |  |  |  |  |

✓ Select EVE Users, Click OK

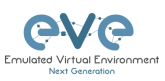

| Select Directory Groups |                              |                       |                        |                   |            |
|-------------------------|------------------------------|-----------------------|------------------------|-------------------|------------|
| This di                 | alog is used to select group | s from the Directory. |                        |                   |            |
| Do                      | main eve.lab                 |                       |                        |                   |            |
| N                       | lame _<br>Filter             | SID *<br>Filter       |                        | Type<br>Filter    |            |
|                         |                              |                       |                        |                   |            |
|                         | Name                         | ~ (                   | Group SID              |                   | Group Type |
|                         | eve.lab/Users/EVE Users      | Ş                     | 5-1-5-21-2938363656-87 | 7365028-324317459 | GLOBAL     |
|                         | eve.lab/Users/Enterprise Adm | ins S                 | 5-1-5-21-2938363656-87 | 7365028-324317459 | UNIVERSAL  |
|                         | eve.lab/Users/Enterprise Key | Admins S              | 8-1-5-21-2938363656-87 | 7365028-324317459 | UNIVERSAL  |

✓ To complete configuration at the bottom of screen click Save

## VIII. EVE-NG Server joining to the ISE

#### 1. Objective: Create Device Type Group

✓ Navigate to Administration/Network Device Groups

| 20    | Administration | System       | Network Resources       | Identity Management       | Device Portal Management |
|-------|----------------|--------------|-------------------------|---------------------------|--------------------------|
| ភា    | Work Centers   | Deployment   | Network Devices         | Identities                | Blocked List             |
| 1.111 |                | Licensing    | Network Device Groups   | Groups                    | BYOD                     |
|       |                | Certificates | Network Device Profiles | External Identity Sources | Certificate Provisioning |

- ✓ Click to tab "Network Device Groups"
- ✓ Click "+ Add"

| Network Device Groups                        |                  |                       |  |  |  |
|----------------------------------------------|------------------|-----------------------|--|--|--|
| All Groups Choose group V                    |                  |                       |  |  |  |
| G Add Duplicate Edit 📋 Trash © Show group me |                  |                       |  |  |  |
| Name                                         | Description      | No. of Network Device |  |  |  |
| All Device Types                             | All Device Types |                       |  |  |  |

- ✓ Name: Servers
- ✓ Parent Group: All Device Types
- ✓ Click Save

| Add Group                          |     | ×        |
|------------------------------------|-----|----------|
| Name*<br>Servers                   |     |          |
| Description                        |     |          |
| Parent Group*<br>All Device Types× |     |          |
|                                    | Can | cel Save |

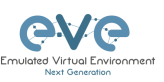

- 2. Objective: Create Location Group
  - ✓ Click "+ Add"

| Network Device Groups                               |                  |                        |  |  |  |  |
|-----------------------------------------------------|------------------|------------------------|--|--|--|--|
| All Groups Choose group 🗸                           |                  |                        |  |  |  |  |
| 🖓 Add Duplicate Edit 🍿 Trash 🎯 Show group members 🚽 |                  |                        |  |  |  |  |
| Name                                                | Description      | No. of Network Devices |  |  |  |  |
| All Device Types                                    | All Device Types |                        |  |  |  |  |

- ✓ Name: London
- ✓ Parent Group: All Locations
- ✓ Click Save

| Add Group                       |        | ;    |
|---------------------------------|--------|------|
|                                 |        |      |
| Name*<br>London                 |        |      |
|                                 |        |      |
| Description                     |        |      |
|                                 |        |      |
|                                 |        |      |
| Parent Group*<br>All Locations× |        |      |
|                                 |        |      |
|                                 | Cancel | Save |

#### 3. Objective: Create Network Device Profile

- ✓ Navigate to Administration/Network Device Profiles
- ✓ Click "+ Add"

| 20 | Administration   | System       | Network Resources       | Identity Management       | Device Portal Management |
|----|------------------|--------------|-------------------------|---------------------------|--------------------------|
| តា | Work Centers     | Deployment   | Network Devices         | Identities                | Blocked List             |
|    |                  | Licensing    | Network Device Groups   | Groups                    | BYOD                     |
|    |                  | Certificates | Network Device Profiles | External Identity Sources | Certificate Provisioning |
| ?  | Interactive Help | Logging      | External RADIUS Servers | Identity Source Sequences | Client Provisioning      |

- ✓ Profile name: Linux\_Server
- ✓ Description: EVE-NG VM Ware Linux Server
- ✓ Vendor: Other
- ✓ Supported Protocols: Radius
- ✓ Submit

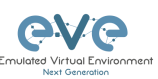

| Network Device Profile List > New Network Device Profile |                               |        |        |  |  |  |  |  |
|----------------------------------------------------------|-------------------------------|--------|--------|--|--|--|--|--|
| Network Device Prof                                      | files                         | Submit | Cancel |  |  |  |  |  |
| * Name                                                   | Linux_Server                  |        |        |  |  |  |  |  |
| Description                                              | EVE-NG VM Ware Linux Server   |        |        |  |  |  |  |  |
| lcon                                                     | Change icon Set To Default () |        |        |  |  |  |  |  |
| Vendor                                                   | Other                         |        |        |  |  |  |  |  |
| Supported Protoco                                        | ls                            |        |        |  |  |  |  |  |
| RADIUS                                                   |                               |        |        |  |  |  |  |  |
| TACACS+                                                  |                               |        |        |  |  |  |  |  |
| TrustSec                                                 |                               |        |        |  |  |  |  |  |

#### 4. **Objective: Join EVE-NG Server switch to the ISE radius**

- ✓ Navigate to Administration/Network Devices
- ✓ Click "+ Add"

| <b>2</b> 0 | Administration   | System       | Network Resources       | Identity Management       | Device Portal Management |
|------------|------------------|--------------|-------------------------|---------------------------|--------------------------|
| ភា         | Work Centers     | Deployment   | Network Devices         | Identities                | Blocked List             |
|            |                  | Licensing    | Network Device Groups   | Groups                    | BYOD                     |
|            |                  | Certificates | Network Device Profiles | External Identity Sources | Certificate Provisioning |
| ?          | Interactive Help | Logging      | External RADIUS Servers | Identity Source Sequences | Client Provisioning      |

- ✓ Name: EVE-NG-Server
- ✓ Description: Linux VM Ware EVE-NG Server
- ✓ IP Address: 192.168.70.252
- ✓ Device Profile: Linux\_Server
- ✓ Model Name: VM\_Ware\_Machine
- ✓ Version: 5.0.1-106
- ✓ Location: London
- ✓ Device Type: Servers
- ✓ Select Radius checkbox
- ✓ Shared Secret: eve2023
- ✓ Submit

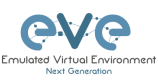

| Network Devices                                               | Network Device | Groups Ne           | twork Device Profile | s External RAD | IUS Servers R                      | ADIUS Server Sequences      |
|---------------------------------------------------------------|----------------|---------------------|----------------------|----------------|------------------------------------|-----------------------------|
| Network Devices                                               | Ne             | etwork Devices List | > New Network Device |                |                                    |                             |
| Default Device<br>Device Security Settings                    | N              | letwork Device      | s                    |                |                                    |                             |
|                                                               |                | Name                | EVE-NG-Server        |                |                                    |                             |
|                                                               |                | Description         | Lipux VM Ware EVE-NG | Server         |                                    |                             |
|                                                               |                | -                   |                      |                |                                    |                             |
|                                                               |                |                     | * ID +               |                |                                    |                             |
|                                                               |                | ··· IF Address      |                      | .8.70.252 / 32 |                                    |                             |
|                                                               |                | Device Profile      | Linux Server         |                |                                    |                             |
|                                                               |                |                     |                      |                |                                    |                             |
|                                                               |                | Model Name          | VM Ware Machine      |                |                                    |                             |
|                                                               |                | Software Version    | 5.0.1-106            |                |                                    |                             |
|                                                               |                | Network Device G    | iroup                |                |                                    |                             |
|                                                               |                | Location            | London               |                | Set To Default                     |                             |
|                                                               |                | IPSEC               | No                   |                | <ul> <li>Set To Default</li> </ul> |                             |
|                                                               |                | Device Type         | Servers              |                | <ul> <li>Set To Default</li> </ul> |                             |
|                                                               |                |                     |                      |                |                                    |                             |
|                                                               |                | 🔄 🗸 Radiu           | S Authentication S   | ettings        |                                    |                             |
|                                                               |                | RADIUS L            | IDP Settings         |                |                                    |                             |
|                                                               |                | Protocol            | RADIUS               |                |                                    |                             |
|                                                               |                | Shared Sec          | cret eve2023         |                |                                    |                             |
|                                                               |                |                     |                      |                |                                    |                             |
| Network Devices<br>Default Device<br>Device Security Settings | Networ         | k Devices           |                      |                |                                    |                             |
|                                                               |                | Add 📋 Duplicate     |                      |                |                                    |                             |
|                                                               | □ Nam          | ne 🔿 IP/Mask        | Profile Name         | Location       | Туре                               | Description                 |
|                                                               |                | -NG-Se 192.168.7    | . 📄 Linux_Server 🕕   | London         | Servers                            | Linux VM Ware EVE-NG Server |

## IX. Create EVE Users authorization Profiles

## **Objective: Create two (2) Authorization Profiles**

✓ Navigate to Policy/Results

| Policy                  | Policy Sets                    | Policy Elements       |
|-------------------------|--------------------------------|-----------------------|
| <b>2</b> Administration | Profiling                      | Dictionaries          |
| Work Centers            | Posture<br>Client Provisioning | Conditions<br>Results |

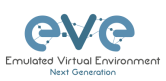

✓ Expand Authorization/Authorization Profiles

| Щ   | Bookmarks          | Dictionaries      | Conditions | Result | S                                                                                       |                   |               |           |  |
|-----|--------------------|-------------------|------------|--------|-----------------------------------------------------------------------------------------|-------------------|---------------|-----------|--|
| 55  | Dashboard          | Authentication    |            | >      |                                                                                         |                   |               |           |  |
| ц,  | Context Visibility | Authorization     |            | ·      | Stan                                                                                    | dard Authori      | zation Profil | es        |  |
| ×   | Operations         | Authorization F   | Profiles   |        | For Policy Export go to Administration > System > Backup & Restore > Policy Export Page |                   |               |           |  |
| U   | Policy             | Downloadable      | ACLs       |        |                                                                                         | 🕂 Add 📋 Duplicate |               |           |  |
| 20  | Administration     | Profiling         |            |        |                                                                                         | Name              |               | Profile   |  |
| ส์เ | Work Centers       | Posture           |            |        |                                                                                         |                   |               | 🔛 Cisco 🥡 |  |
|     |                    | Client Provisioni | ıg         |        |                                                                                         |                   |               | 🔜 Cisco 🥡 |  |
|     | Interactive Help   |                   |            |        |                                                                                         |                   |               | 🔜 Cisco 🥡 |  |

- ✓ Click "+ Add"
- ✓ Name: EVE-AD-User-Profile
- ✓ Description: EVE-NG Active Directory User Profile
- ✓ Network Device Profile: Linux\_Server
- ✓ Submit
- ✓ Click "+ Add"
- ✓ Name: EVE-Radius-User-Profile
- ✓ Description: EVE-NG Radius User Profile
- ✓ Network Device Profile: Linux\_Server
- ✓ Submit

| IJ         | Bookmarks          | Dictionaries     | Conditions | Results |                                    |                                                |   |                                                 |                   |  |  |  |
|------------|--------------------|------------------|------------|---------|------------------------------------|------------------------------------------------|---|-------------------------------------------------|-------------------|--|--|--|
|            | Dashboard          |                  |            |         |                                    |                                                |   |                                                 |                   |  |  |  |
| 肉          | Context Visibility | Authentication   |            | S       | Standard Authorization Profiles    |                                                |   |                                                 |                   |  |  |  |
|            |                    | Authorization    |            |         |                                    |                                                |   |                                                 |                   |  |  |  |
| *          | Operations         | Authorization    | Profiles   |         | Policy Export go to Administration | > System > Backup & Restore > Policy Export Pi |   |                                                 |                   |  |  |  |
| 0          | Policy             | Downloadabl      | e ACLs     |         |                                    |                                                |   |                                                 |                   |  |  |  |
| <b>2</b> 0 | Administration     | Profiling        |            |         | Name                               | Profile                                        |   | Description                                     |                   |  |  |  |
| ส์เ        | Work Centers       | Posture          |            |         |                                    | Cisco 👔                                        |   | Default profile used to block wireless devices  | . Ensure that you |  |  |  |
|            |                    | Client Provision | ling       |         |                                    | 🔛 Cisco 🕧                                      |   | Default profile used for Cisco Phones.          |                   |  |  |  |
| ?          | Interactive Help   |                  |            |         |                                    | 🔤 Cisco 👔                                      |   | Onboard the device with Cisco temporal ager     |                   |  |  |  |
|            |                    |                  |            |         |                                    | 🔤 Cisco 👔                                      |   | Default Profile used to redirect users to the C | WA portal.        |  |  |  |
|            |                    |                  |            |         |                                    | 🔤 Cisco 👔                                      |   | Onboard the device with Native Supplicant Pr    | ovisioning        |  |  |  |
|            |                    |                  |            |         |                                    | 🛄 Cisco 👔                                      |   | Default Profile used for Non Cisco Phones.      |                   |  |  |  |
|            |                    |                  |            |         |                                    | 🔜 Cisco 👔                                      |   | Default profile used for UDN.                   |                   |  |  |  |
|            |                    |                  |            |         |                                    | 📄 Linux_Server 🕧                               |   | EVE-NG Active Directory User Profile            |                   |  |  |  |
|            |                    |                  |            |         | EVE-Radius-User-Profile            | Cinux_Server 🕧                                 | ) | EVE-NG Radius User Profile                      |                   |  |  |  |
|            |                    |                  |            |         |                                    |                                                |   | Default Profile with access type as Access-Re   | eject             |  |  |  |
|            |                    |                  |            |         |                                    |                                                |   | Default Profile with access type as Access-Ar   | ccept             |  |  |  |

## X. Create Source Identity sequence

#### **Objective: Create Source identity sequence**

✓ Navigate to Administration/Identity Source Sequences

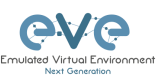

| 20 | Administration   | System       | Network Resources       | Identity Management       | Device Portal Management |
|----|------------------|--------------|-------------------------|---------------------------|--------------------------|
| ភា | Work Centers     | Deployment   | Network Devices         | Identities                | Blocked List             |
|    |                  | Licensing    | Network Device Groups   | Groups                    | BYOD                     |
|    |                  | Certificates | Network Device Profiles | External Identity Sources | Certificate Provisioning |
| ?  | Interactive Help | Logging      | External RADIUS Servers | Identity Source Sequences | Client Provisioning      |
|    |                  | Maintenance  | RADIUS Server Sequences | Settings                  | Mobile Device Management |
|    |                  | Upgrade      | NAC Managers            |                           | My Devices               |

✓ Click "+ Add"

| 망  | Context Visibility | Identity Source Sequences |                                                                                         |                                                   |                                                 |  |  |  |  |  |  |
|----|--------------------|---------------------------|-----------------------------------------------------------------------------------------|---------------------------------------------------|-------------------------------------------------|--|--|--|--|--|--|
| ×  | Operations         | For Policy                | For Policy Export go to Administration > System > Backup & Restore > Policy Export Page |                                                   |                                                 |  |  |  |  |  |  |
| U  | Policy             |                           | 🖉 Edit 🕂 Add 🖕 🗋 Duplicate 🔋 Delete                                                     |                                                   |                                                 |  |  |  |  |  |  |
| 20 | Administration     |                           | Name ^                                                                                  | Description                                       | Identity Stores                                 |  |  |  |  |  |  |
| តា | Work Centers       |                           |                                                                                         | A built-in Identity Sequence to include all Use   | Preloaded_Certificate_Profile,Internal Users,A  |  |  |  |  |  |  |
|    |                    |                           |                                                                                         | A built-in Identity Sequence for Certificate Re   | Internal Users,All_AD_Join_Points               |  |  |  |  |  |  |
|    | Interactive Help   |                           |                                                                                         | A built-in Identity Sequence for the Guest Portal | Internal Users, Guest Users, All_AD_Join_Points |  |  |  |  |  |  |
|    |                    |                           |                                                                                         | A built-in Identity Sequence for the My Device    | Internal Users,All_AD_Join_Points               |  |  |  |  |  |  |
|    |                    |                           |                                                                                         | A built-in Identity Sequence for the Sponsor P    | Internal Users, All_AD_Join_Points              |  |  |  |  |  |  |

#### ✓ Name: EVE\_Identity\_Sequence

✓ Select Identity sources: dc.eve.lab and Internal Users

| Available          |  | Selected       |  |
|--------------------|--|----------------|--|
| Internal Endpoints |  | Internal Users |  |
| Guest Users        |  | dc.eve.lab     |  |
| All_AD_Join_Points |  |                |  |
|                    |  |                |  |
|                    |  |                |  |
|                    |  |                |  |

✓ Click: Submit

## XI. Create Radius User Identity group

#### **Objective: Create User Identity Group**

✓ Navigate to ISE Management/Work Centers/TrustSec/Components

| <b>2</b> o Administration | System       | Network Resources       | Identity Management       | Device Portal Management |
|---------------------------|--------------|-------------------------|---------------------------|--------------------------|
| Work Centers              | Deployment   | Network Devices         | Identities                | Blocked List             |
|                           | Licensing    | Network Device Groups   | Groups 🗸                  | BYOD                     |
|                           | Certificates | Network Device Profiles | External Identity Sources | Certificate Provisioning |

- ✓ Select user Identity Groups
- ✓ + Add

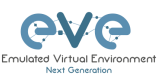

| Identity Groups       SQ       <     Image: Composite the second second | User Identity                   | <b>y Groups</b><br>Delete ک کی Import | ▲ Export ∨ Description |        |
|----------------------------------------------------------------------------------------------------|---------------------------------|---------------------------------------|------------------------|--------|
| <ul><li>✓ Nan</li><li>✓ Sub</li></ul>                                                                                                    | ne: <mark>EVE-use</mark><br>mit | rs                                    |                        |        |
| User Identity Groups > New User Identity Group                                                                                                    |                                 |                                       |                        |        |
| Identity Group                                                                                                    |                                 |                                       |                        |        |
| * Name EVE-Users Description                                                                                                    |                                 |                                       |                        |        |
|                                                                                                    |                                 |                                       |                        | Submit |

## XII. Create Internal Radius User

**Objective: Create Internal Radius User for EVE-NG test** 

✓ Navigate to Administration/Identities

| <b>≜</b> ₀ A | dministrati      | on                                                           | System                                                     |                           | Networ | k Resources       | Identity Manage      | ment  | Device Portal Management |
|--------------|------------------|--------------------------------------------------------------|------------------------------------------------------------|---------------------------|--------|-------------------|----------------------|-------|--------------------------|
| តា »         | Vork Center      | s                                                            | Deployment                                                 |                           | Netwo  | ork Devices       | Identities           |       | Blocked List             |
|              |                  |                                                              | Licensing                                                  |                           | Netwo  | ork Device Groups | Groups               |       | BYOD                     |
|              | ✓<br>✓<br>✓<br>✓ | Click + A<br>Userna<br>Status:<br>Email: <u>r</u><br>2x time | Add<br>me: raduser<br>Enabled<br>raduser@ev<br>s type user | <u>e.net</u><br>password: | Test   | 1234              |                      |       |                          |
|              | *<br>*<br>*      |                                                              |                                                            |                           |        |                   |                      |       |                          |
| Netv         | work A           | CCESS Change State                                           |                                                            | it Evnort ∨               | Delete | ∵ Duniicate       |                      |       |                          |
|              | Status           | Username                                                     | <ul> <li>Description</li> </ul>                            | First Name Last           | Name   | Email Address     | User Identity Groups | Admin |                          |
|              |                  |                                                              |                                                            | 10000                     |        | raduser@eve.net   | LTL 03013            |       |                          |

## XIII. Create Policy Set

- 1. Objective: Create Policy EVE User authentication
  - ✓ Navigate to Administration/Policy/Policy Sets

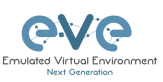

| Policy                  | Policy Sets         | Policy Elements |
|-------------------------|---------------------|-----------------|
| <b>a</b> Administration | Profiling           | Dictionaries    |
| _                       | Posture             | Conditions      |
| Work Centers            | Client Provisioning | Results         |

#### ✓ Click "+" for new Policy

| F | Policy Sets |                   |                    |            |  |
|---|-------------|-------------------|--------------------|------------|--|
|   | 🕂 Statu     | s Policy Set Name | Description        | Conditions |  |
|   | Q Sear      |                   |                    |            |  |
|   |             |                   |                    |            |  |
|   | 0           | Default           | Default policy set |            |  |

- ✓ Name: EVE-POLICY
- ✓ Click "+" for New Conditions

| 🕒 Status | Policy Set Name | Description | Conditions |  | Allowed Protocols / Server Se | equence I | Hits Acti | ions | View |
|----------|-----------------|-------------|------------|--|-------------------------------|-----------|-----------|------|------|
| Q Search |                 |             |            |  |                               |           |           |      |      |
| 0        | EVE-POLICY      |             |            |  |                               |           | ţộ        | \$   |      |
|          |                 |             |            |  |                               |           |           |      |      |

✓ In Conditions Studio Editor "Click to add an attribute"

| onditions Studio                         |        |                          | 0 |
|------------------------------------------|--------|--------------------------|---|
| brary                                    | Editor |                          |   |
|                                          |        |                          |   |
| 9 14 D 🛎 0 🖵 🖓 18 18 18 0 1 🔍 t 🕈        |        | Equals 🗸 Attribute value |   |
|                                          |        |                          |   |
| Catalyst_Switch_Local_Web_Authentication |        |                          |   |
|                                          |        |                          |   |

- ✓ In Editor "Click Tab Location"
- ✓ Select Attribute Location/device

| Selec    | Select attribute for condition |          |      |   |        |       |          |   |    |          |    | ×   |  |
|----------|--------------------------------|----------|------|---|--------|-------|----------|---|----|----------|----|-----|--|
| <b>Q</b> | 0                              | •        | 모    | 8 |        | Ø     | <u>I</u> | © | 1  | <b>e</b> | ۴  | (i• |  |
|          | Dictio                         | narv     |      |   | Attril | oute  |          |   | ID | In       | fo |     |  |
|          | Dictionary                     |          |      |   | Attrik | uito. |          |   |    |          |    |     |  |
|          | All Dic                        | tionarie | is Y |   | Attric |       |          |   |    |          | _  |     |  |
|          | DEVICI                         |          |      |   | Locati | on    |          |   |    |          |    |     |  |

✓ Select equals from list: All Locations/London

| Editor |                 |                             |           |  |  |  |
|--------|-----------------|-----------------------------|-----------|--|--|--|
|        | DEVICE·Location | DEVICE-Location             |           |  |  |  |
| •      | Equals 🗸        | All Locations#London $\vee$ |           |  |  |  |
|        |                 |                             | Duplicate |  |  |  |

✓ Click New to add another attribute

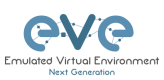

| Editor |                 |                           |               |  |
|--------|-----------------|---------------------------|---------------|--|
|        | DEVICE-Location |                           |               |  |
| ۲      | Equals 🗸 All    | l Locations#London $\vee$ |               |  |
|        |                 |                           | Duplicate Sav |  |
|        |                 |                           |               |  |

✓ In Editor "Click Tab Network Device"

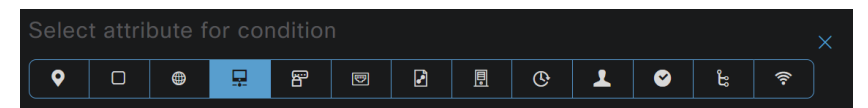

- ✓ Select Attribute DEVICE: Device Type
- ✓ Select equals from list: All Device Types/Servers

| Editor |   |                    |                                 |  |      | 0 |  |
|--------|---|--------------------|---------------------------------|--|------|---|--|
|        | • | DEVICE·Location    |                                 |  |      | ⊗ |  |
| AND V  |   | Equals 🗸           | All Locations#London ~          |  |      |   |  |
|        | ₽ | DEVICE-Device Type |                                 |  |      |   |  |
|        |   | Equals 🗸           | All Device Types#Servers $\vee$ |  |      |   |  |
|        |   |                    |                                 |  |      |   |  |
|        |   |                    |                                 |  | Save | e |  |

- ✓ Click New to add another attribute
- ✓ In Editor "Network Access"
- ✓ Under Dictionary select: Network Access/Device IP Address
- ✓ In the Equals type EVE Server IP: 192.168.70.252

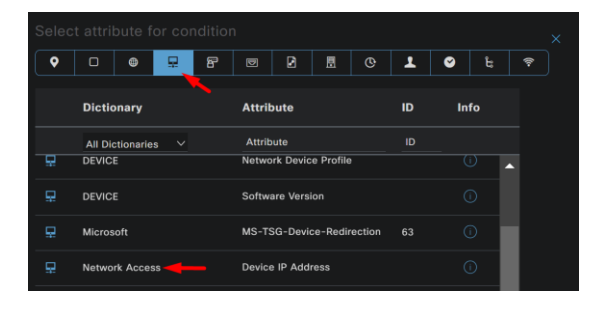

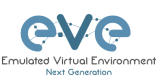

| Editor | c            |                                     |      |        |
|--------|--------------|-------------------------------------|------|--------|
|        |              | DEVICE-Location                     |      | °<br>® |
|        |              | Equals V All Locations#London V     |      | Ø      |
|        | _            | DEVICE-Device Type                  |      |        |
| AND~   | ¥            | Equals V All Device Types#Servers V |      |        |
|        |              | Network Access-Device IP Address    |      | 8      |
|        | 무            | Equals 🗸 192.168.70.252             |      |        |
|        |              |                                     |      |        |
|        | Set to 'Is r | Duplicate                           | Save |        |

- ✓ Click Use
- ✓ Select Default Network Access for allowed Protocols

| Policy | / Sets |                 |             |                                                        |                                                                                                  |                   |                   |      |
|--------|--------|-----------------|-------------|--------------------------------------------------------|--------------------------------------------------------------------------------------------------|-------------------|-------------------|------|
| ÷      | Status | Policy Set Name | Description | Cond                                                   | ions                                                                                             | Allowed Protocols | / Server Sequence | Hits |
| С      |        |                 |             |                                                        |                                                                                                  |                   |                   |      |
|        | 0      | EVE-POLICY      |             | AND                                                    | DEWCELocation EQUALS All Locationalit.ondon     DEWCEDevice Type EQUALS All Device TypestServers | Default Network A | Access 🗷 v+       |      |
|        |        |                 | ₽ Networ    | Network Access-Device IP Address EQUALS 192.168.70.252 |                                                                                                  |                   |                   |      |

- ✓ Click Save
- 2. Objective: Authentication Policy
  - ✓ Click to View Policy ">"

| EVE-POLICY AND     P     DEVICE Device Type EQUALS AIL Device TypestServers     Default Network Access     Cov     + |    |               | ۰    | DEVICE-Location EQUALS All Locations#London            |                              |   |  |
|----------------------------------------------------------------------------------------------------|----|---------------|------|--------------------------------------------------------|------------------------------|---|--|
| Retwork Access-Device IP Address IIQUALS 192.168.70.252                                                              | ۵. | EVE-POLICY AP | ND 🗜 | DEVICE-Device Type EQUALS All Device Types#Servers     | Default Network Access 🛛 🗸 + | ŝ |  |
|                                                                                                    |    |               |      | Network Access-Device IP Address EQUALS 192.168.70.252 |                              |   |  |

- ✓ Expand Authentications Policy
- ✓ For Default rules select Use: EVE\_Identity\_Sequence

| ∨Authentication Policy(1) |            |                           |      |         |
|---------------------------|------------|---------------------------|------|---------|
| + Status Rule Name        | Conditions | Use I                     | lits | Actions |
|                           |            |                           |      |         |
|                           |            |                           |      |         |
|                           |            | EVE_Identity_Sequence 🤕 🗸 |      |         |
| 🥝 Default                 |            | > Options                 |      | ŝ       |
|                           |            |                           |      |         |

#### 3. Objective: Create Active Directory Authorization Policy

- ✓ Navigate to Authorization Policy
- ✓ Expand Authorization Policy
- ✓ Click "+" To add New Rule

| VAuthorization Policy(1)    |            |                 |              |
|-----------------------------|------------|-----------------|--------------|
|                             | Results    |                 |              |
| Status Rule Name Conditions | Profiles   | Security Groups | Hits Actions |
| Q Search                    |            |                 |              |
| Orfault                     | DenyAccess |                 |              |

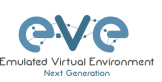

- ✓ Name: EVE\_AD\_Users
- ✓ Click "+" For new Condition

| ∨Authoriz | ation Policy | :y(1)      |            |          |                 |     |           |
|-----------|--------------|------------|------------|----------|-----------------|-----|-----------|
|           |              |            | Results    |          |                 |     |           |
| (+) S     | tatus Rul    | le Name    | Conditions | Profiles | Security Groups | Hit | s Actions |
| Q 8       |              |            |            |          |                 |     |           |
|           | 📀 eve        | E_AD_Users |            |          |                 |     | ŝ         |

- ✓ Select Tab: Identity Group
- ✓ Select: ad.eve.lab/ExternalGroups

| Editor |          |                |           |                 |     |               |      |    |     |     |          |  |  |
|--------|----------|----------------|-----------|-----------------|-----|---------------|------|----|-----|-----|----------|--|--|
|        |          |                |           |                 |     |               |      |    |     |     |          |  |  |
| £,     | Equals 🗸 | Attribute valu |           |                 |     |               |      |    |     |     |          |  |  |
|        |          |                | <b>Q</b>  |                 | 20  | 8 0           | 2    | 10 | 1 6 | ) E | <b>?</b> |  |  |
|        |          |                | Dicti     | ionary          | At  | tribute       |      | ID | Int | fo  |          |  |  |
|        |          |                | All Di    | ictionaries 🗸 🗸 | At  | ttribute      |      | ID |     |     |          |  |  |
|        |          |                | 👛 CWA     |                 | cv  | VA_ExternalGr | oups |    |     |     |          |  |  |
|        |          |                | a Identii | ityGroup        | De  | escription    |      |    |     |     |          |  |  |
|        |          |                | a Identit | ityGroup        | Na  | ime           |      |    |     |     |          |  |  |
|        |          |                | a Interna | nalUser         | lde | entityGroup   |      |    |     |     |          |  |  |
|        |          |                | 🛎 Passiv  | velD            | Pa  | ssiveID_Group | s    |    |     |     |          |  |  |
|        |          |                | dc.eve    | e.lab 🔫         | Ext | ternalGroups  |      |    |     |     |          |  |  |

✓ Select Equal: eve.lab/Users/EVE Users
 ✓ Click: Use

| Editor |               |         |                           |  |           |     |
|--------|---------------|---------|---------------------------|--|-----------|-----|
|        | dc.eve.lab·E> | ternalG | roups                     |  |           |     |
| 4      | Equals        |         | eve.lab/Users/EVE Users × |  |           |     |
|        |               |         |                           |  | Duplicate | ave |
|        |               |         |                           |  |           |     |

- 4. Objective: EVE Radius Internal User Authorization Policy
  - ✓ Click "+" To add New Rule

| ∼Autho | orization I | Policy(1)    |                                                            |            |                 |      |         |  |
|--------|-------------|--------------|------------------------------------------------------------|------------|-----------------|------|---------|--|
|        |             |              |                                                            | Results    |                 |      |         |  |
|        | Status      | Rule Name    | Conditions                                                 | Profiles   | Security Groups | Hits | Actions |  |
| a      |             |              |                                                            |            |                 |      |         |  |
|        | ۲           | EVE_AD_Users | R dc.eve.lab ExternalGroups EQUALS eve.lab/Users/EVE Users |            |                 |      | ¢       |  |
|        | 0           | Default      |                                                            | DenyAccess |                 |      | ¢       |  |
|        |             |              |                                                            |            |                 |      |         |  |

- ✓ Name: EVE-Radius-User
- ✓ Click "+" to add New conditions

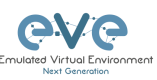

| ~Authorization | Palicy(1)                                                               |            |                 |      |         |
|----------------|-------------------------------------------------------------------------|------------|-----------------|------|---------|
|                |                                                                         | Results    |                 |      |         |
| 🕂 Status       | Rule Name Conditions                                                    | Profiles   | Security Groups | Hits | Actions |
| Q Search       |                                                                         |            |                 |      |         |
| ۲              | EVE_Radux_User +                                                        |            |                 |      | ţĝ      |
| ۲              | EVE_AD_Users R dc.eve.lab ExternalGroups EQUALS eve.lab/Users/EVE Users |            |                 |      | ŵ       |
| ۲              | Default                                                                 | DenyAccess |                 |      | ŵ       |

- ✓ Select Tab: Identity Group
- ✓ Attribute: InternalUser/Identity Group
- ✓ Equals: User Identity Groups: EVE-Users
- ✓ Click Use

| Editor |                   |            |     |           |            |   |     |           |         |      |   |    |   |      |   |          |  |  | ~         |
|--------|-------------------|------------|-----|-----------|------------|---|-----|-----------|---------|------|---|----|---|------|---|----------|--|--|-----------|
|        |                   |            |     |           |            |   |     |           |         |      |   |    |   |      |   |          |  |  | ×         |
|        |                   |            |     |           |            |   |     |           |         |      |   |    |   |      |   |          |  |  |           |
| Ę      | Equals 🗸          |            |     |           |            |   |     |           |         |      |   |    |   |      |   |          |  |  |           |
|        |                   |            | •   | <b>E3</b> |            | • | ₽ © | 8         | Ð       |      | M | ©  | 1 | ø    | ե | <b>?</b> |  |  |           |
| 1      |                   |            |     | Dictio    | onary      | - | A   | ttribut   | e       |      |   | ID |   | Info |   |          |  |  |           |
| l      |                   |            |     | All Di    | ctionaries | ~ |     | Attribute |         |      |   | ID |   |      |   |          |  |  |           |
|        |                   |            | 45  | CWA       |            |   |     | WA_Ext    | ernalGr | oups |   |    |   |      |   |          |  |  |           |
|        |                   |            | 4   | Identit   | yGroup     |   | D   | escriptio | on      |      |   |    |   |      |   |          |  |  |           |
|        |                   |            | ٠   | Identit   | yGroup     |   | N   | ame       |         |      |   |    |   |      |   |          |  |  |           |
|        |                   |            | 48  | Interna   | alUser     |   | Ic  | lentityGr | roup    |      |   |    |   |      |   |          |  |  |           |
|        |                   |            | *   | Passiv    | elD        |   | Ρ   | assiveID  | _Group  | os   |   |    |   |      |   |          |  |  |           |
|        |                   |            | 48- | dc.eve    | .lab       |   |     | xternalG  | iroups  |      |   |    |   |      |   |          |  |  |           |
|        |                   |            |     |           |            |   |     |           |         |      |   |    |   |      |   |          |  |  |           |
|        |                   |            |     |           |            |   |     |           |         |      |   |    |   |      |   |          |  |  | $\otimes$ |
|        | InternalUser-Ider | ntityGroup |     |           |            |   |     |           |         |      |   |    |   |      |   |          |  |  |           |

|    | InternalUser-IdentityG | r-IdentityGroup                  |           |  |  |  |  |  |  |  |  |  |
|----|------------------------|----------------------------------|-----------|--|--|--|--|--|--|--|--|--|
| 40 | Equals 🗸               | User Identity Groups:EVE-Users × | <u>~</u>  |  |  |  |  |  |  |  |  |  |
|    |                        |                                  | Duplicate |  |  |  |  |  |  |  |  |  |
|    |                        |                                  |           |  |  |  |  |  |  |  |  |  |

- 5. Objective: Assign Authorization Policy Profiles
  - $\checkmark$  Click to each Authorization Policy profiles and choose
  - ✓ EVE\_Radius\_Users: EVE-Radius-User-Profile
  - ✓ EVE\_AD\_Users: EVE-AD-User-Profile

| ~Autho | orization F | Policy(1)       |                                                                    |                                       |                 |      |         |
|--------|-------------|-----------------|--------------------------------------------------------------------|---------------------------------------|-----------------|------|---------|
|        |             |                 |                                                                    | Results                               |                 |      |         |
| ÷      | Status      | Rule Name       | Conditions                                                         | Profiles                              | Security Groups | Hits | Actions |
| Q      |             |                 |                                                                    |                                       |                 |      |         |
|        | ۲           | EVE_Radius_User | R InternalUser-IdentityGroup EQUALS User Identity Groups:EVE-Users | EVE-Radius-User-Prof $\times$ +       |                 |      |         |
|        | ۲           | EVE_AD_Users    | R dc.eve.lab-ExternalGroups EQUALS eve.lab/Users/EVE Users         | EVE-AD-User-Profile $\times$ $\sim$ + |                 |      | ¢       |
|        | 0           | Default         |                                                                    | DenyAccess 0 +                        |                 |      |         |

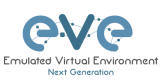

#### ✓ Click Save

| Status Policy Set Name Des                 | cription Condition               | ons                                                                                                    |                             | Allowed Protocols / Server       | Seque | nce Hits |
|--------------------------------------------|----------------------------------|----------------------------------------------------------------------------------------------------|-----------------------------|----------------------------------|-------|----------|
|                                            |                                  |                                                                                                    |                             |                                  |       |          |
| Seve-Policy                                |                                  | DEVICE Location FOURLS All Locations#London     DEVICE Device Type FOURLS All Device TypestReners     Network Access Device IP Address FOURLS 192.168.70.252 |                             |                                  |       |          |
| VAuthentication Policy(1)                  |                                  |                                                                                                    |                             |                                  |       |          |
| 😑 Status Rule Name                         | Conditions                       |                                                                                                    |                             | Use                              | Hits  | Actions  |
|                                            |                                  |                                                                                                    |                             |                                  |       |          |
|                                            |                                  |                                                                                                    |                             |                                  |       |          |
| Ø Default                                  |                                  |                                                                                                    |                             | VE_Identity_Sequence     Options |       |          |
| > Authorization Policy - Local Exceptions  |                                  |                                                                                                    |                             |                                  |       |          |
| > Authorization Policy - Global Exceptions |                                  |                                                                                                    |                             |                                  |       |          |
| VAuthorization Policy(3)                   |                                  |                                                                                                    |                             |                                  |       |          |
|                                            |                                  | R<br>                                                                                                    | Results                     |                                  |       |          |
| ⊖ Status Rule Name                         | Conditions                       | P                                                                                                    | Profiles                    | Security Groups                  | Hits  | Actions  |
|                                            |                                  |                                                                                                    |                             |                                  |       |          |
| EVE_Radius_User                            | R InternalUser-IdentityGroup EQU | UALS User Identity Groups:EVE-Users                                                                                                    | EVE-Radius-User-Profile 0 + | Select from list 🖉 +             |       | ŝ        |
| EVE_AD_Users                               | A dc.eve.lab-ExternalGroups EQU  | UALS eve.lab/Users/EVE Users                                                                                                    | EVE-AD-User-Profile 0 +     |                                  |       | ŝ        |
| Ø Default                                  |                                  |                                                                                                    | DenyAccess                  |                                  |       | \$       |

## XIV. EVE-NG Professional/Corporate settings

#### 1. Objective: Configure EVE-NG Server settings for Radius

- ✓ Log in your EVE-NG WEB-UI
- ✓ Navigate System/System Settings
- ✓ Enter Radius #1 IP: 192.168.70.201
- ✓ Enter Shared Secret: eve2023

| System settings                                                                          |                                                                                                    |                                                                       |                    |               |
|------------------------------------------------------------------------------------------|----------------------------------------------------------------------------------------------------|-----------------------------------------------------------------------|--------------------|---------------|
| Radius Server #1                                                                         | IP                                                                                                    | Port                                                                  |                    | Secret        |
|                                                                                          | 192.168.70.201                                                                                               | 1812                                                                  | $\hat{\mathbf{v}}$ | • • • • • • • |
| <ul> <li>✓ Enter Ac</li> <li>✓ Check E</li> <li>✓ Enter Ba</li> <li>✓ Enter E</li> </ul> | ctive Directory Server IP:<br>nable TLS (For newer Wi<br>ase DN Record: dc=eve,d<br>/E-NG Active Directory G | 192.168.70.200<br>ndows Server versions<br>Ic=lab<br>Group: EVE Users | s 2019, 202        | 22)           |
| Active Directory Server                                                                  | IP                                                                                                    | Port                                                                  | Enable TL          | S             |
|                                                                                          | 192.168.70.200                                                                                               | 389 🗘                                                                 |                    |               |
| Base DN                                                                                  |                                                                                                    |                                                                       |                    |               |
| dc=eve,dc=lab                                                                            |                                                                                                    |                                                                       |                    |               |
| EVE-NG Active Directory Grou                                                             |                                                                                                    |                                                                       |                    |               |
|                                                                                          | р                                                                                                    |                                                                       |                    |               |

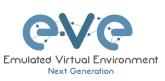

## XV. EVE-NG users for Active Directory

- 1. Objective: Create EVE-NG Active Directory User
  - ✓ Log in your EVE-NG WEB-UI
  - ✓ Navigate Management/User Management
  - ✓ +Add User

| <u>e</u> ∨e | Professional | 🖷 Main      | 🗲 Management 🗸   | 🖉 System 👻 | O Information - | O Licensing + | 62023 EVE-NG | EVE Version 5.0.1-112 | 17:31        | 🍐 uldis     | 🕒 Sign Out      |
|-------------|--------------|-------------|------------------|------------|-----------------|---------------|--------------|-----------------------|--------------|-------------|-----------------|
| User Mana   | gement here  | you can man | age EVE-NG users |            |                 |               |              |                       | # > ≠Hanager | nent > 曾t   | Jser Management |
| Database o  | of users     |             |                  |            |                 |               |              | -                     |              | dd User 🛛 🛛 | fore Info 🕶     |
|             |              |             |                  |            |                 |               |              |                       |              |             |                 |

- Create Active Directory Username: johndoe@eve.lab
- ✓ Authentication, select: Active Directory
- ✓ Email: johndoe@eve.lab
- ✓ Name: John Doe
- ✓ Select role: Editor for example
- ✓ Select console forced to be used for User: example html5
- ✓ Select EVE Cluster server, example Sat01b (user will be forced to use only satellite 1)
- ✓ Optional select time period for account validity
- ✓ Optional select resource quota CPU and RAM for User

| Add New User                              |  |
|-------------------------------------------|--|
| User Name*                                |  |
| johndoe@eve.lab ••••                      |  |
| Use only [A-Za-z0-9@]chars                |  |
| Authentication active directory V         |  |
| Password                                  |  |
| •••••••••••••••••••••••••••••••••••••••   |  |
| Password Confirmation                     |  |
|                                           |  |
| Email                                     |  |
| johndoe@eve.lab                           |  |
| Please enter an valid email               |  |
| Name                                      |  |
| John Doe 😶                                |  |
| Role Lab Editor                           |  |
|                                           |  |
| Console html5 V                           |  |
| Satellite SAT01B V                        |  |
| Account Validity                          |  |
| From 2023-11-20 08:00 to 2023-11-30 20:00 |  |
| POD*                                      |  |
| 12                                        |  |
| Quotas                                    |  |
| CPU 8 C RAM (GB) 32 C                     |  |
| * - Required Fields                       |  |
| · · · · · · · · · · · · · · · · · · ·     |  |
| Add Cancel                                |  |

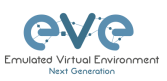

#### 2. Objective: Create EVE-NG Active Directory User for Radius Authentication

- ✓ Log in your EVE-NG WEB-UI
- ✓ Navigate Management/User Management
- ✓ +Add User
- ✓ Create Active Directory Username: jennydoe@eve.lab
- ✓ Authentication, select: Radius
- Email: jennydoe@eve.lab
- ✓ Name: Jenny Doe
- ✓ Select role: Editor for example
- ✓ Select console forced to be used for User: example html5
- ✓ Select EVE Cluster server, example Sat01b (user will be forced to use only satellite 1)
- ✓ Optional select time period for account validity
- ✓ Optional select resource quota CPU and RAM for User

#### 3. Objective: Create EVE-NG Radius User

- ✓ Log in your EVE-NG WEB-UI
- ✓ Navigate Management/User Management
- ✓ +Add User
- ✓ Create Active Directory Username: raduser@eve.lab
- ✓ Authentication, select: Radius
- ✓ Email: <u>raduser@eve.lab</u>
- ✓ Name: User Radius
- ✓ Select role: Editor for example
- ✓ Select console forced to be used for User: example html5
- ✓ Select EVE Cluster server, example Sat01b (user will be forced to use only satellite 1)
- ✓ Optional select time period for account validity
- ✓ Optional select resource quota CPU and RAM for User

### XVI. Radius and Active Directory users' verification

#### 1. Objective: Verify direct Radius user authentication

- ✓ Open EVE-NG WEB UI page
- ✓ Username: raduser
- ✓ Password: Test1234
- ✓ Navigate to ISE Operations/radius/Live Logs

| ×      | Coperations RAD         |               |               |               |                       | Troubl         | eshoot                 | Repo                  | Reports                       |                         |            |  |                |             |
|--------|-------------------------|---------------|---------------|---------------|-----------------------|----------------|------------------------|-----------------------|-------------------------------|-------------------------|------------|--|----------------|-------------|
| Policy |                         |               | Live Logs 🔫 📥 |               |                       |                | ostic Tools            |                       |                               |                         |            |  |                |             |
| 20     | Administration          | Live Sessions |               | Down<br>Debug | load Logs<br>g Wizard | Syste<br>Setti | System 360<br>Settings |                       |                               |                         |            |  |                |             |
| 1      | lime                    | Status        | Details       | Repea         | Identity              | Endpoint ID    | Endpoint               | Authentication Policy | Authorization Policy          | Authorization Profiles  | IP Address |  | Network De     | Device Port |
| ×      |                         |               |               |               | Identity              | Endpoint ID    | Endpoint Pr            | Authentication Policy | Authorization Policy          | Authorization Profiles  | IP Address |  | Network Device | Device Port |
| ,      | Nov 21, 2023 06:03:50.7 |               | R             |               |                       |                |                        | EVE-POLICY >> Default | EVE-POLICY >> EVE_Radius_User | EVE-Radius-User-Profile |            |  | EVE-NG-Server  |             |

✓ You should observe Success Radius user session from EVE

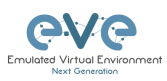

#### 2. Objective: Verify Active Directory Radius user authentication

- ✓ Open EVE-NG WEB UI page
- ✓ Username: jennydoe@eve.lab
- ✓ Password: Gold2023
- ✓ Navigate to ISE Operations/radius/Live Logs
- ✓ You should observe Success Radius user session from EVE

| Time                      | Status     | Details      | Repea      | Identity   | Endpoint ID | Endpoint    | Authentication Policy | Authorization Policy                    | Authorization Profiles       | IP Address     | Netw     | ork De     | Device   |
|---------------------------|------------|--------------|------------|------------|-------------|-------------|-----------------------|-----------------------------------------|------------------------------|----------------|----------|------------|----------|
|                           |            |              |            | Identity   | Endpoint ID | Endpoint Pr | Authentication Policy | Authorization Policy                    | Authorization Profiles       | IP Address     | V Netwo  | ork Devicı | Device P |
| Nov 21, 2023 06:09:38.    | .4 🔽       |              |            |            |             |             | EVE-POLICY >> Default | EVE-POLICY >> EVE_AD_Users              | EVE-AD-User-Profile          |                | EVE-N    | G-Server   |          |
| Nov 21, 2023 06:03:50.    | .7 🔽       |              |            |            |             |             | EVE-POLICY >> Default | EVE-POLICY >> EVE_Radius_User           | EVE-Radius-User-Profile      |                | EVE-N    | G-Server   |          |
|                           |            |              |            |            |             |             |                       |                                         |                              |                |          |            |          |
|                           |            |              |            |            |             |             |                       |                                         |                              |                |          |            |          |
| Overview                  |            |              |            |            |             |             | Steps                 |                                         |                              |                |          |            |          |
|                           |            |              |            |            |             |             | Stee ID               | Description                             |                              |                |          | Latan      | ou (mo)  |
| Event                     |            |              |            |            |             |             | 11001                 | Peceived PADIUS                         | Access-Dequest - d           | e eve lab      |          | Latent     | sy (ms)  |
| Username                  |            | jennydoe@    | ⊉eve.lab   |            |             |             | 11017                 | RADIUS created a                        | new session - eve.la         | ib             |          | 0          |          |
| Endpoint Id               |            |              |            |            |             |             |                       | An Access-Reques                        | st MUST contain at le        | ast a NAS-II   | P-       |            |          |
| Endpoint Profile          |            |              |            |            |             |             | 11015                 | Address, NAS-IPve<br>processing - dc.ev | 6-Address, or a NAS<br>e.lab | -Identifier; C | Continue |            |          |
| Authentication I          | Policy     | EVE-POLI     | CY >> De   | fault      |             |             |                       | Generated a new s                       | ession ID                    |                |          |            |          |
|                           |            | EVE DOLL     | OV         | F 40 U     |             |             | 15049                 | Evaluating Policy G                     | iroup                        |                |          |            |          |
| Authorization P           | olicy      | EVE-PULI     | GY >> EV   | E_AD_Users |             |             | 15008                 | Evaluating Service                      | Selection Policy             |                |          |            |          |
| Authorization Re          | esult      | EVE-AD-U     | Jser-Profi | ile        |             |             | 15048                 | Queried PIP - DEV                       | ICE.Location                 |                |          |            |          |
|                           |            |              |            |            |             |             | 15048                 | Queried PIP - DEV                       | ICE.Device Type              |                |          |            |          |
|                           |            |              |            |            |             |             | 15048                 | Queried PIP - Netv                      | vork Access.Device           | P Address      |          | 0          |          |
| Authenticatio             | on Details |              |            |            |             |             | 15041                 | Evaluating Identity                     | Policy                       |                |          | 8          |          |
| Source Timeste            | 100.0      | 2022 11 2    | 1 10.00.2  | 9 400      |             |             | 22072                 | Selected identity s                     | ource sequence - EV          | /E_Identity_S  | Sequence | 6          |          |
| Source Timesta            | mp         | 2023-11-2    | 1 18:09:3  | 6.499      |             |             | 15013                 | Selected Identity S                     | ource - Internal Use         | rs             |          | 0          |          |
| Received Times            | stamp      | 2023-11-2    | 1 18:09:3  | 8.499      |             |             | 24210                 | Looking up User in<br>jennydoe@eve.lab  | Internal Users IDSto         | ire -          |          |            |          |
| Policy Server             |            | ise3         |            |            |             |             | 24216                 | The user is not fou                     | nd in the internal use       | ers identity s | tore     | 88         |          |
| Event                     |            |              |            |            |             |             | 15013                 | Selected Identity S                     | ource - dc.eve.lab           |                |          |            |          |
| Username                  |            | jennydoe@e   | ve.lab     |            |             |             | 24430                 | Authenticating use                      | r against Active Dire        | ctory - dc.ev  | /e.lab   |            |          |
|                           |            |              |            |            |             |             | 24325                 | Resolving identity                      | - jennydoe@eve.lab           |                |          | 165        |          |
| Authentication I<br>Store | Identity   | dc.eve.lab   |            |            |             |             | 24313                 | Search for matchin                      | ig accounts at join p        | oint - eve.lat |          |            |          |
|                           |            |              |            |            |             |             | 24319                 | Single matching ac                      | count found in fores         | t - eve.lab    |          |            |          |
| Authentication I          | Method     | PAP_ASCII    |            |            |             |             | 24323                 | Identity resolution                     | detected single mate         | ching accoun   | ıt       |            |          |
| Authentication I          | Protocol   | PAP_ASCII    |            |            |             |             | 24343                 | RPC Logon reques                        | t succeeded - jenny          | doe@eve.lab    |          | 49         |          |
| Network Device            |            | EVE-NG-Se    | rver       |            |             |             | 24402                 | User authentication<br>dc.eve.lab       | n against Active Dire        | ctory succee   | ded -    |            |          |
| Device Type               |            | All Device T | ypes#Ser   | vers       |             |             | 22037                 | Authentication Pas                      | sed                          |                |          |            |          |
| Location                  |            | All Location | s#Londor   |            |             |             | 15036                 | Evaluating Authoriz                     | ation Policy                 |                |          |            |          |
| a counter.                |            |              | London     |            |             |             | 15048                 | Queried PIP - Netv                      | vork Access.UserNa           | me             |          | 23         |          |
| Authorization Pr          | rofile     | EVE-AD-Us    | er-Profile |            |             |             | 15048                 | Queried PIP - Inter                     | nalUser.IdentityGrou         | p              |          |            |          |
| Response Time             |            | 421 millisec | onds       |            |             |             | 24432                 | Looking up user in                      | Active Directory - je        | ennydoe@eve    | e.lab    |            |          |
|                           |            |              |            |            |             |             | 24355                 | LDAP fetch succee                       | ded                          |                |          |            |          |
|                           |            |              |            |            |             |             | 24416                 | User's Groups retri                     | ieval from Active Dire       | ectory succe   | eded     |            |          |
| Other Attribu             | ites       |              |            |            |             |             | 15048                 | Queried PIP - dc.e                      | ve.lab.ExternalGroup         | os             |          |            |          |
|                           |            |              |            |            |             |             | 15016                 | Selected Authoriza                      | tion Profile - EVE-A         | D-User-Profi   | ile      |            |          |

#### 3. Objective: Verify Active Directory user authentication

- ✓ Open EVE-NG WEB UI page
- ✓ Username: johndoe@eve.lab
- ✓ Password: Gold2023
- ✓ You should observe Success Radius user session from EVE

| @\/@         | Professional | # Main      | 🗲 Management 🗸 | 🖨 System 👻 | Information +    | ©2023 EVE-NG E             | EVE Version 5.0.1-112 | 18:32 | ≜ johndoe⊛eve.lab | 🕪 Sign Out |
|--------------|--------------|-------------|----------------|------------|------------------|----------------------------|-----------------------|-------|-------------------|------------|
| 🚓 File manag | current Posi | tion / root |                |            |                  |                            |                       |       | 1                 |            |
| New Name     |              |             |                |            | Add folder       |                            |                       |       |                   |            |
|              | × 8 Å .      |             | a d            |            |                  |                            |                       |       |                   |            |
| 🗆 🔚 Runn     | ing          |             |                |            |                  | Choose a lab for more info |                       |       |                   |            |
| 🗆 🖿 Share    | ed           |             |                | 12         | 2 Oct 2023 10:07 |                            |                       |       |                   |            |